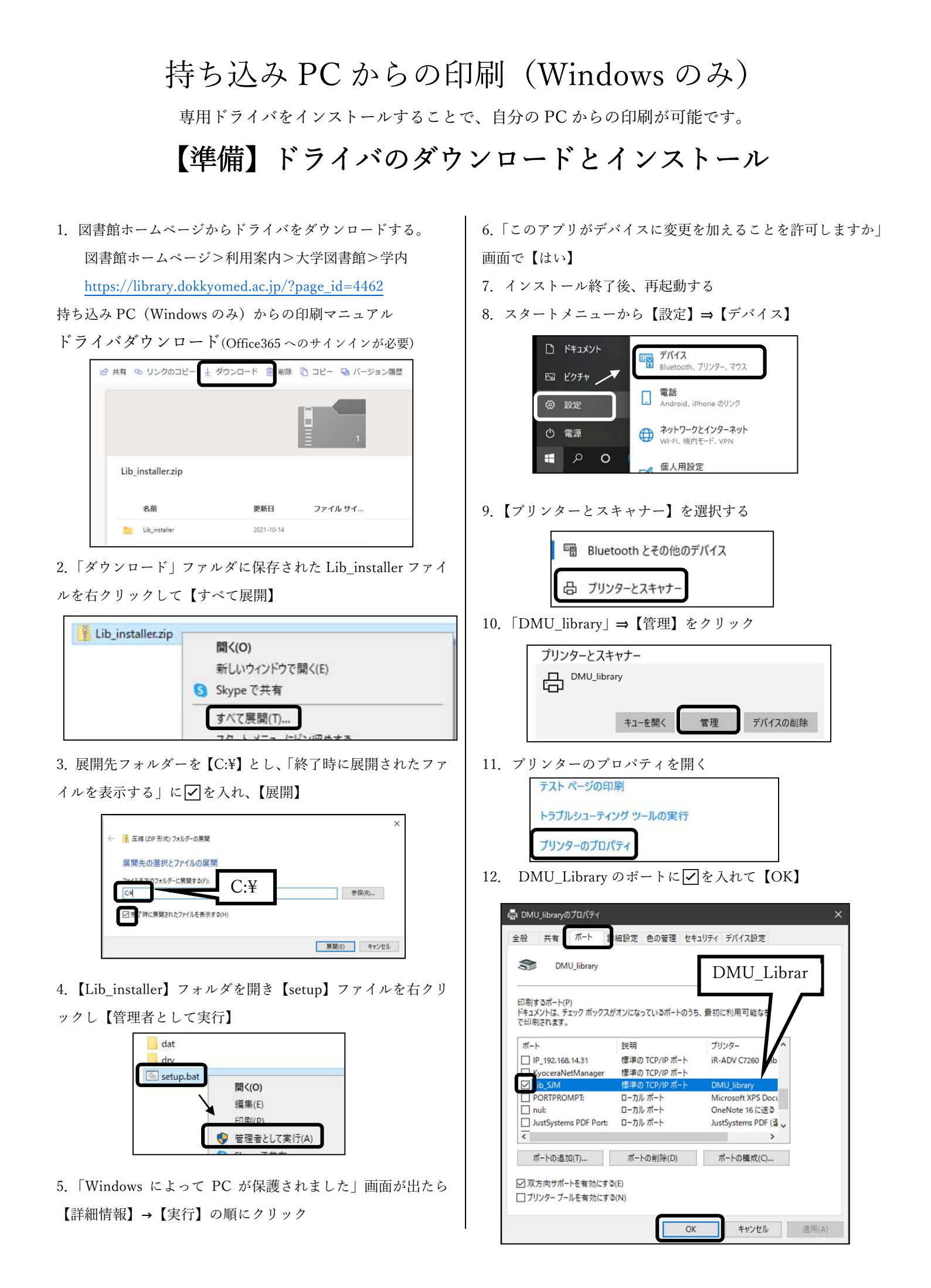

## 持ち込み PC からの印刷(Windows のみ)

専用ドライバをインストールすることで、自分の PC からの印刷が可能です。

【印刷方法】

1. PCのWi-Fi 接続先を【DARWiN】にする

2. 印刷画面のプリンターから「DMU\_Library」を 選ぶ

| 印刷                    |     |   |    |  |
|-----------------------|-----|---|----|--|
| 中刷                    | 部数: | 1 | *  |  |
| プリンター                 |     |   | () |  |
| S DMU_library<br>準備完了 |     |   | -  |  |
| S DMU_library<br>準備完了 |     |   |    |  |
| Seat Fax<br>準備        | 完了  |   |    |  |

3. 画面右下にログイン画面が表示されるので D-DOA の ID とパスワードを入力して【OK】

|   | κημ αστη                    |  |  |  |  |
|---|-----------------------------|--|--|--|--|
|   | 保留中のジョブ: 1                  |  |  |  |  |
|   | ユーザー名とパスワードを入力してログインしてください。 |  |  |  |  |
|   | <b>K</b> YDCERa             |  |  |  |  |
|   | <ol> <li>ユーザー名</li> </ol>   |  |  |  |  |
| - | 0.1                         |  |  |  |  |

| 4. プリンターアイコンをクリック |                                                   |                                            |       |  |  |  |
|-------------------|---------------------------------------------------|--------------------------------------------|-------|--|--|--|
| K                 | KNM Jobs                                          |                                            | ログアウト |  |  |  |
|                   | 保留中のジョ                                            | ブ: 1                                       |       |  |  |  |
|                   | 持ち込みPCからの 2110                                    | 18 134240023                               |       |  |  |  |
|                   | キュー名:<br>ページ数:<br>カラーページ数:<br>用紙形式:<br>両面:<br>価格: | lib_sjm<br>2<br>0<br>A4<br>ເນເນລັ<br>20 Pt |       |  |  |  |
|                   | ] すべてのジョブに適用                                      | đ                                          |       |  |  |  |

5. 図書館のプリンター(どれでも可)で認証する

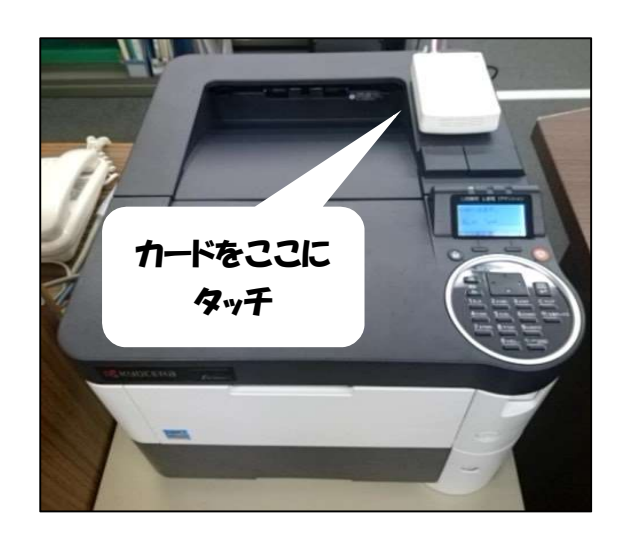

※学生証・職員証を忘れた方はご利用できません。